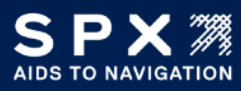

# TECHNICAL Bulletin Generator Communication Troubleshooting

Technical Support 1.800.821.5825 Option 9 aton.support.obstruction@spx.com

| Product:        | FTS-370                                                   |
|-----------------|-----------------------------------------------------------|
| Brand(s):       | Flash                                                     |
| Effective Date: | January 25, 2024                                          |
| Part Affected:  | PCB4 Smart Power Supply                                   |
| Issued By:      | Joshua Crowne, Manager, Systems and Solutions Engineering |

This bulletin is issued to guide our customers of the correct procedure to troubleshoot Generac and Kohler generator monitoring on the Flash brand monitoring equipment that utilize Smart Power Supply PCB4.

# CONTENTS

| 1. | Verify                      | Verify 120VAC power on PCB4                                                                            |  |  |
|----|-----------------------------|----------------------------------------------------------------------------------------------------|--|--|
|    | 1.1.                        | Remove red lead from backup battery4                                                                   |  |  |
|    | 1.2.                        | REMOVE aux power connection from generator bracket4                                                    |  |  |
|    | 1.3.                        | Is the LCD Display powered on?4                                                                        |  |  |
|    | 1.4.                        | turn off the main power to the controller using the Internal breaker4                                  |  |  |
|    | 1.5.                        | Remove the smart card from the display board and safely set aside5                                     |  |  |
|    | 1.6.                        | remove the display board and safely set aside5                                                         |  |  |
|    | 1.7.<br>than 5              | Remove fuse F1 from PCB4 and verify in ohms with a voltmeter. Does the fuse measure less $\Omega^2$    |  |  |
| 2. | 2. Verify POE power on PCB4 |                                                                                                    |  |  |
|    | 2.1.                        | Is the POE CAT5 cable from the generator wired correctly AS Shown Below?6                              |  |  |
|    | 2.2.<br>greate              | Measure + and – the POE input power with a meter in DC Voltage. Does the meter read<br>er than 20VDC?  |  |  |
|    | 2.3.<br><b>the in</b> j     | Locate the POE injector that is installed in the generator. Is the GREEN power led on solid on jector? |  |  |
|    | 2.4.                        | Remove red lead from backup battery8                                                                   |  |  |
|    | 2.5.                        | REMOVE Main power To Controller8                                                                       |  |  |
|    | 2.6.                        | Is the LCD Display powered on?                                                                         |  |  |

|           | 2 7                | turn off the main newer to the controller using the internal breaker                                                                   |
|-----------|--------------------|----------------------------------------------------------------------------------------------------|
|           | 2.7.               | turn on the main power to the controller using the internal breaker                                                                    |
|           | 2.8.               | Remove the smart card from the display board and safely set aside9                                                                     |
|           | 2.9.               | remove the display board and safely set aside10                                                                                        |
|           | 2.10.<br>less th   | Remove fuse F2 from PCB4 and verify in ohms with a voltmeter. Does the fuse measure an $5\Omega$ ? <b>10</b>                           |
| 3.<br>Weł | Verify<br>opage (0 | 'Controller Power Supply PCB Model' is set to 'Smart' on the Tower Lighting Configuration<br>COMPLEted by the NOc)                     |
|           | 3.1.               | Is this setting set to 'Smart' as shown?                                                                                               |
|           | 3.2.<br>Are all    | Click on the Diagnostics button on the home page and navigate to the bottom of the page.<br>these alarm values <b>GREEN</b> ?          |
| 4.        | Verify             | Generator Monitoring is Enabled (Completed by the NOC)                                                                                 |
| 5.        | Verify             | Generator Control Panel Model (Completed by the NOC)                                                                                   |
| 6.        | Verify             | RS485 or RS232 LEDs on PCB414                                                                                                    |
|           | 6.1.               | Is The RED RS485 LED OR Blue RS232 LED LIT on pcb4?14                                                                                  |
| 7.        | Which              | Control Panel Model has been selected?14                                                                                               |
| 8.        | Genera             | ac 232 Comm Verification                                                                                                    |
|           | 8.1.<br>RS485      | Verify termination jumper P1 is open/off/un-shunted for Generac Generator and the RS232 / selector switch is set to the left position  |
|           | 8.2.<br>(COMF      | Is the 'Communication Alarm' indicating a GREEN OK state on the generator status page?<br>PLETED by the NOC)                           |
|           | 8.3.               | Do TX2 and RX2 on PCB4 flash together?16                                                                                               |
|           | 8.4.               | Do TX1 and RX1 on PCB4 flash together?                                                                                                 |
| 9.        | Genera<br>17       | ac 485 Comm Verification (Gridconnect must be installed in the Generator as seen in Step 8.3)                                          |
|           | 9.1.<br>RS485      | Verify termination jumper P1 is open/off/un-shunted for Generac Generator and the RS232 / selector switch is set to the right position |
|           | 9.2.<br>page?      | Is the <i>'H-Panel Communication Alarm'</i> indicating a <b>GREEN OK</b> state on the generator status (COMPLETED by the NOC)          |
|           | 9.3.<br>RS485-     | Make sure the blue cable is securely connected from the RS-232 connection on the MOD-<br>-CNV-10xN and the generator17                 |
|           | 9.4.<br>(Measi     | Is 9VDC-30VDC supplied to the MOD-RS485-CNV-10xN on the DC+ and DC- connections?<br>ure the with a multimeter)                         |
|           | 9.5.               | Is the red PWR LED on the MOD-RS485-CNV-10xN ON?                                                                                       |

|     | 9.6.           | Are the green RXD LED and yellow TXD LED on the MOD-RS485-CNV-10xN flashing once per                                                |  |
|-----|----------------|----------------------------------------------------------------------------------------------------|--|
|     | second?        |                                                                                                    |  |
|     | 9.7.           | Do TX2 and RX2 on PCB4 flash together?                                                                                              |  |
|     | 9.8.           | Do TX1 and RX1 on PCB4 flash together?                                                                                              |  |
| 10. | Koh            | ler DEC3000/AMP402 and DEC550 Comm Verification                                                                                     |  |
|     | 10.1.<br>RS485 | Verify termination jumper P1 is CLOSED/oN/shunted for KOHLER Generator and the RS232 / selector switch is set to the RIGHT position |  |
|     | 10.2.<br>(COMF | Is the 'Communication Alarm' indicating a GREEN OK state on the generator status page?<br>PLETED by the NOC)                        |  |
|     | 10.3.          | Do TX2 and RX2 on PCB4 flash together?                                                                                              |  |
|     | 10.4.          | IS TX2 FLASHING and RX2 SOLID on ON PCB4?22                                                                                         |  |
|     | 10.5.          | Does the RS485 wiring in the kohler generator match the picture below?                                                              |  |
|     | 10.6.          | Do TX1 and RX1 on PCB4 flash together?23                                                                                            |  |

### 1. VERIFY 120VAC POWER ON PCB4

#### 1.1. REMOVE RED LEAD FROM BACKUP BATTERY

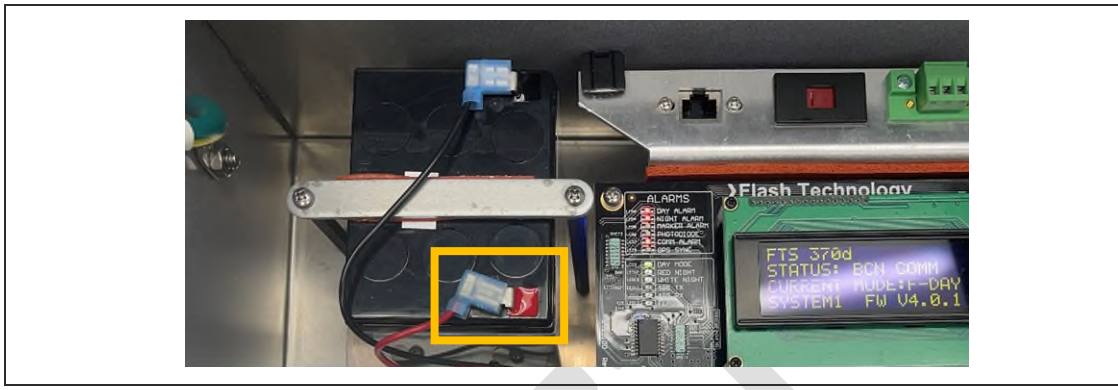

1.2. REMOVE AUX POWER CONNECTION FROM GENERATOR BRACKET

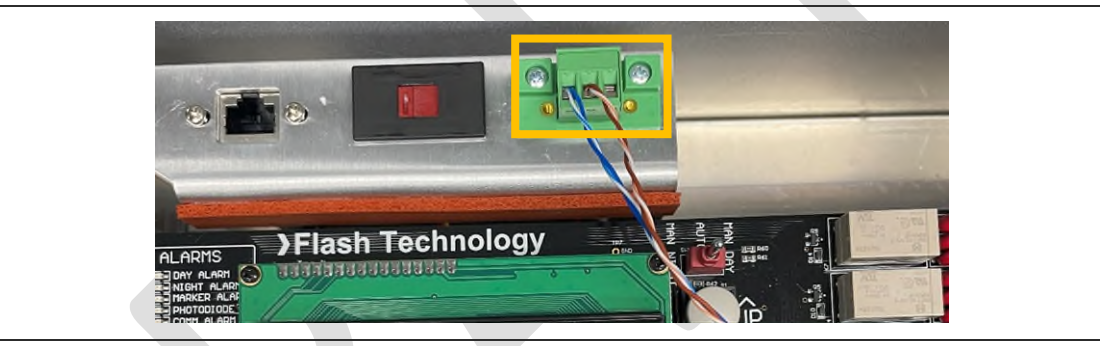

1.3. IS THE LCD DISPLAY POWERED ON?

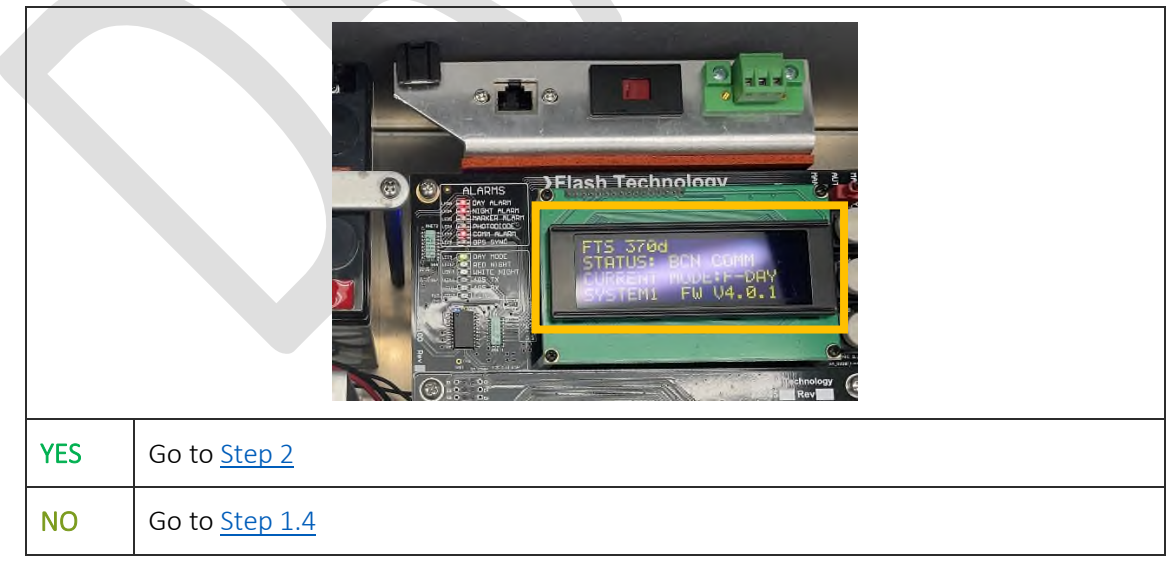

1.4. TURN OFF THE MAIN POWER TO THE CONTROLLER USING THE INTERNAL BREAKER

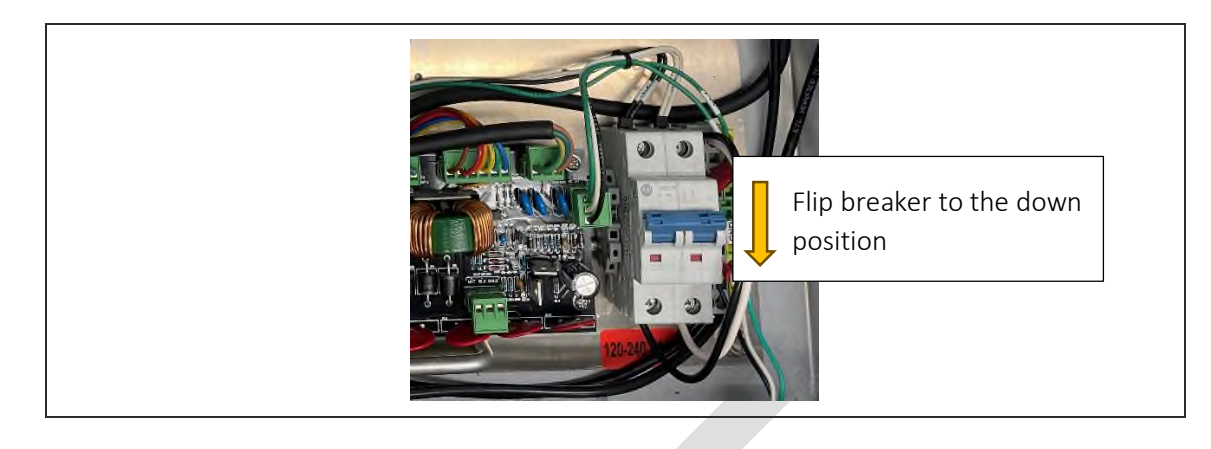

#### 1.5. REMOVE THE SMART CARD FROM THE DISPLAY BOARD AND SAFELY SET ASIDE

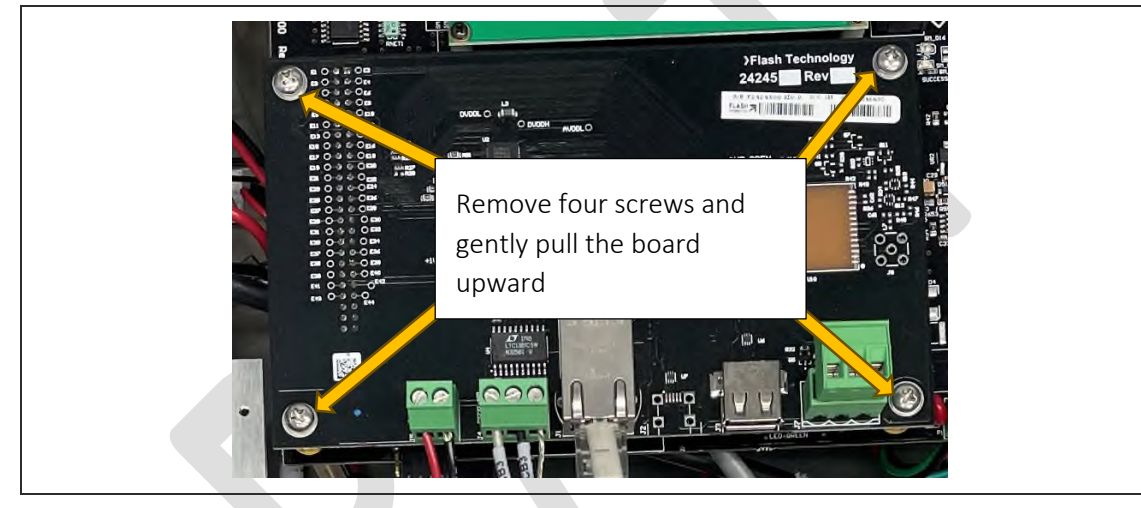

#### 1.6. REMOVE THE DISPLAY BOARD AND SAFELY SET ASIDE

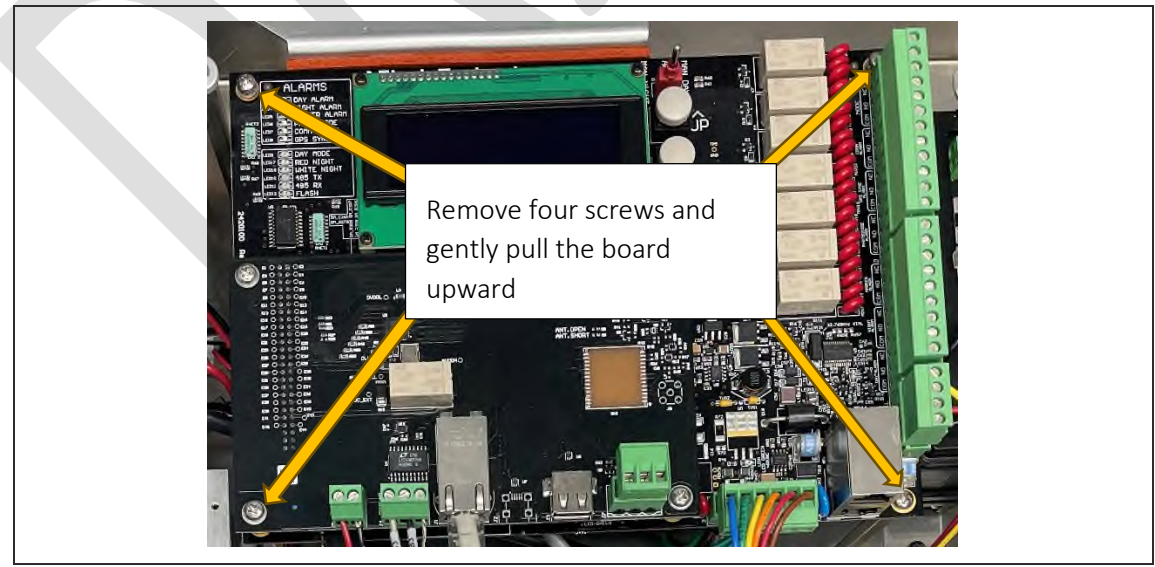

# 1.7. REMOVE FUSE F1 FROM PCB4 AND VERIFY IN OHMS WITH A VOLTMETER. DOES THE FUSE MEASURE LESS THAN $5\Omega$ ?

| YES | Replace PCB4.<br>Reinstall Display Board<br>Reinstall Smart Card<br>Turn on the main power to the Controller<br>Go back to <u>Step 1.3</u>    |
|-----|----------------------------------------------------------------------------------------------------|
| NO  | Replace Fuse F1.<br>Reinstall Display Board<br>Reinstall Smart Card<br>Turn on the main power to the Controller<br>Go back to <u>Step 1.3</u> |

# 2. VERIFY POE POWER ON PCB4

# 2.1. IS THE POE CAT5 CABLE FROM THE GENERATOR WIRED CORRECTLY AS SHOWN BELOW?

|     | Alexandration         Plant         Plant         Plant         Plant         Plant         Plant         Plant         Plant         Plant         Plant         Plant         Plant         Plant |
|-----|----------------------------------------------------------------------------------------------------|
| YES | Continue to <u>Step 2.2</u>                                                                                                    |
| NO  | Correct the wiring then continue to <u>Step 2.2</u>                                                                                                    |

### 2.2. MEASURE + AND – THE POE INPUT POWER WITH A METER IN DC VOLTAGE. DOES THE METER READ GREATER THAN 20VDC?

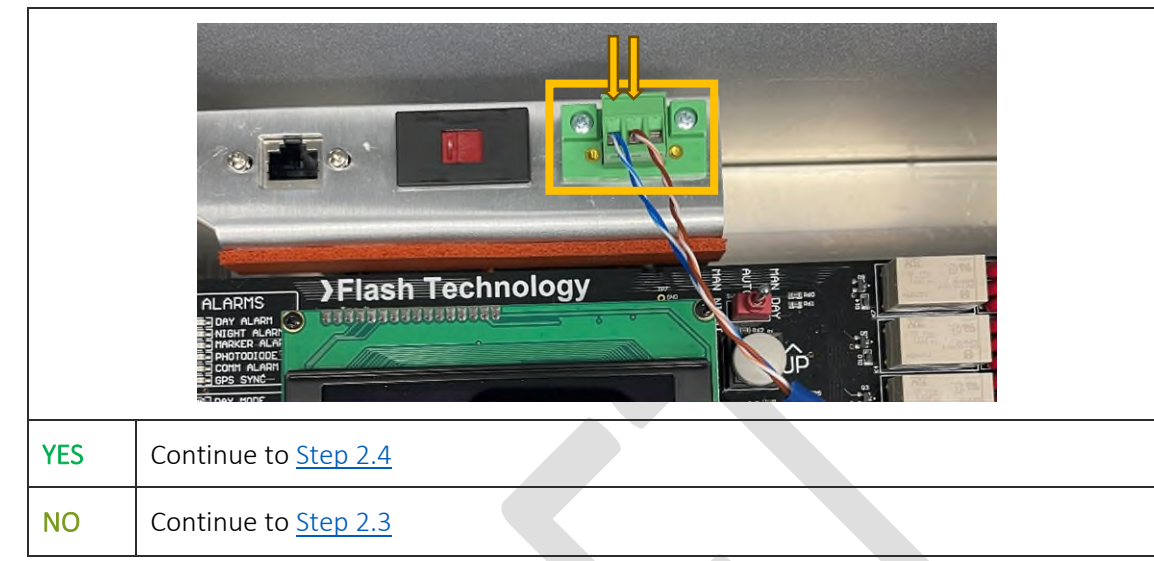

## 2.3. LOCATE THE POE INJECTOR THAT IS INSTALLED IN THE GENERATOR. IS THE GREEN POWER LED ON SOLID ON THE INJECTOR?

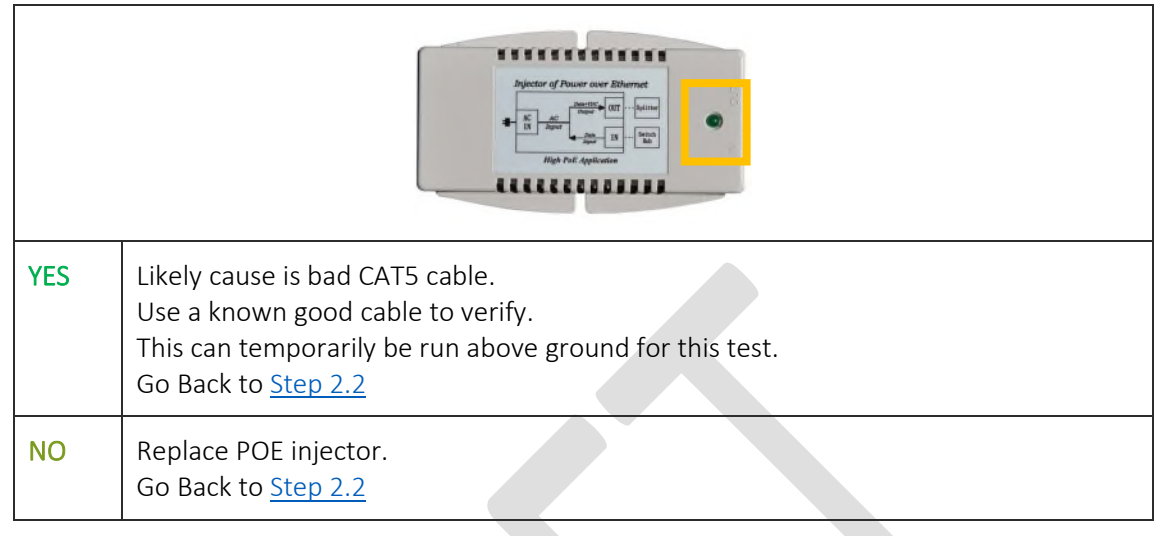

#### 2.4. REMOVE RED LEAD FROM BACKUP BATTERY

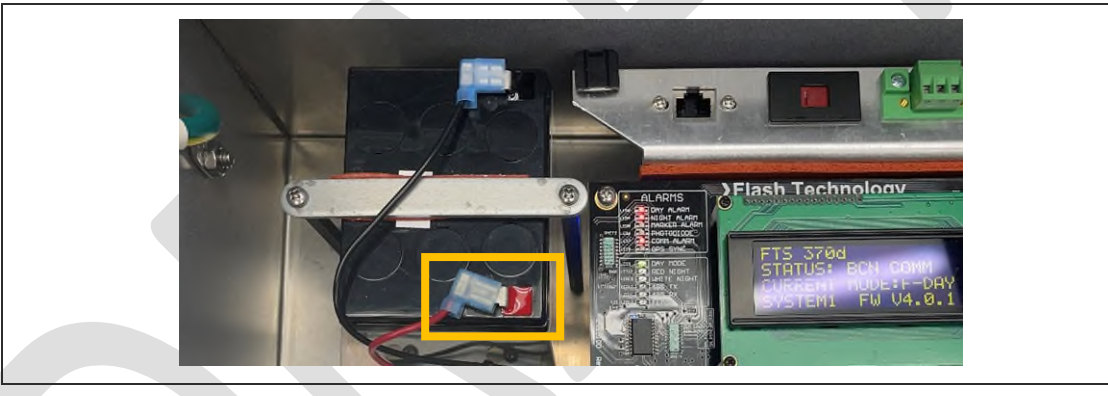

2.5. REMOVE MAIN POWER TO CONTROLLER

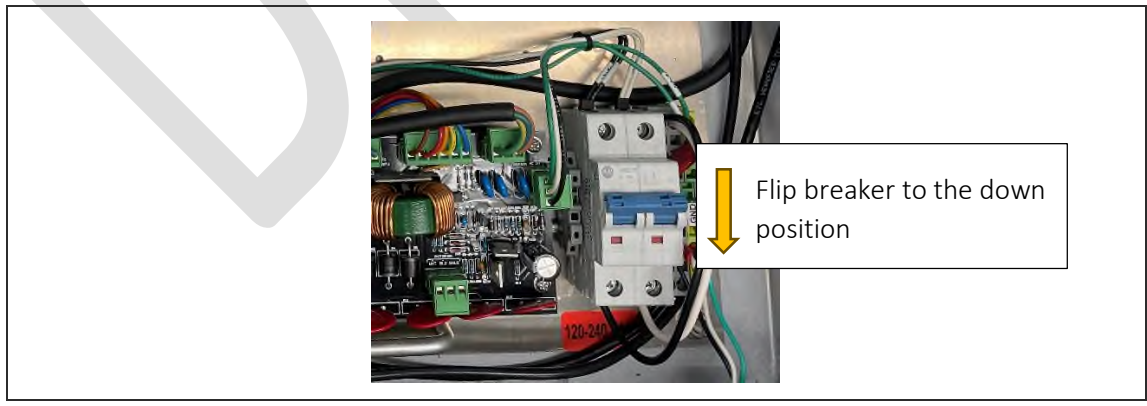

SPX

#### 2.6. IS THE LCD DISPLAY POWERED ON?

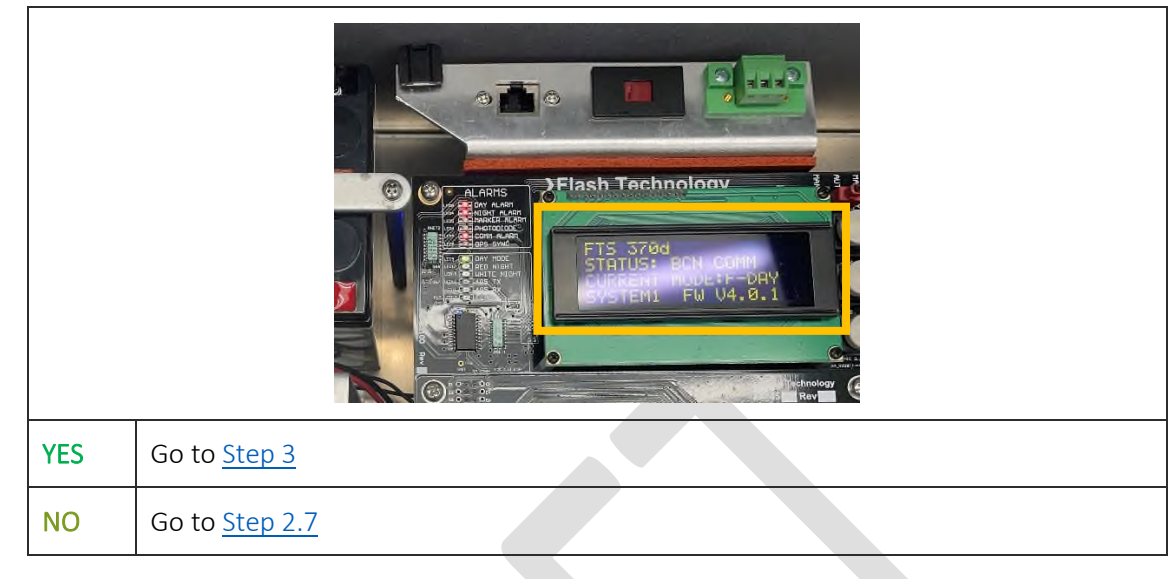

#### 2.7. TURN OFF THE MAIN POWER TO THE CONTROLLER USING THE INTERNAL BREAKER

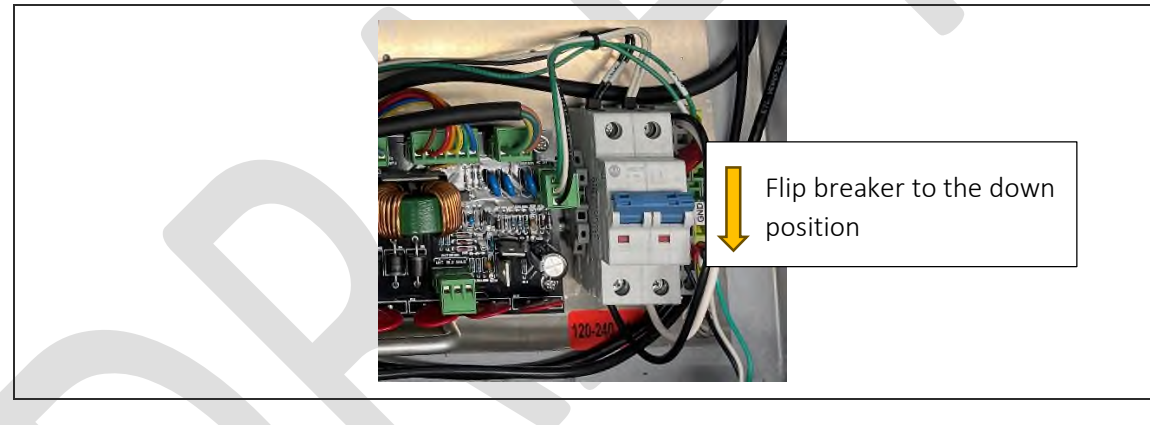

#### 2.8. REMOVE THE SMART CARD FROM THE DISPLAY BOARD AND SAFELY SET ASIDE

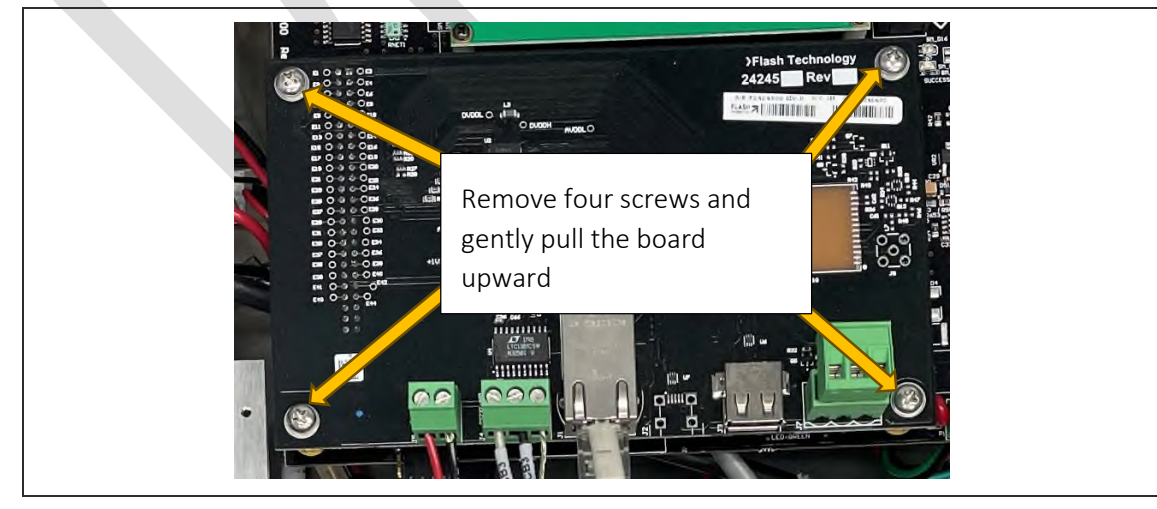

#### 2.9. REMOVE THE DISPLAY BOARD AND SAFELY SET ASIDE

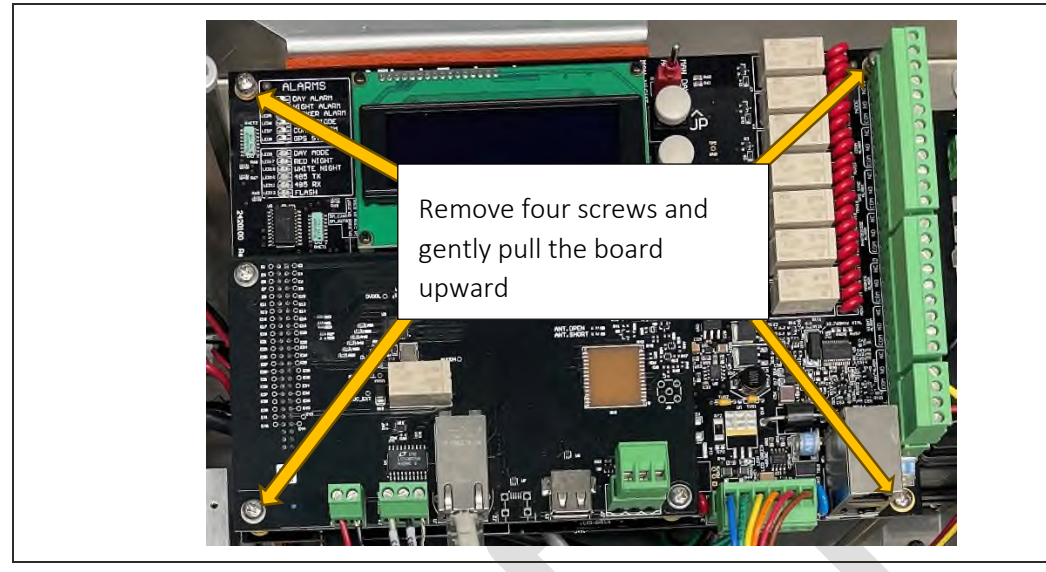

# 2.10. REMOVE FUSE F2 FROM PCB4 AND VERIFY IN OHMS WITH A VOLTMETER. DOES THE FUSE MEASURE LESS THAN 5Ω?

| YES | Replace PCB4.<br>Reinstall Display Board<br>Reinstall Smart Card<br>Reconnect AUX Power to Generator Bracket<br>Go back to <u>Step 2.6</u>    |
|-----|----------------------------------------------------------------------------------------------------|
| NO  | Replace Fuse F2.<br>Reinstall Display Board<br>Reinstall Smart Card<br>Reconnect AUX Power to Generator Bracket<br>Go back to <u>Step 2.6</u> |

### 3. VERIFY 'CONTROLLER POWER SUPPLY PCB MODEL' IS SET TO 'SMART' ON THE TOWER LIGHTING CONFIGURATION WEBPAGE (COMPLETED BY THE NOC)

#### 3.1. IS THIS SETTING SET TO 'SMART' AS SHOWN?

|     | Skip White Night Lighting<br>Inspection                                                                              | Yes                           |                       |
|-----|----------------------------------------------------------------------------------------------------|-------------------------------|-----------------------|
|     | Controller Power Supply<br>PCB Model                                                                                 | Smart                         | ● Smart<br>○ Standard |
|     | Beacon Uptime Check<br>Threshold                                                                                     | Valid range 10% - 50%         | 15                    |
| 'ES | Continue to <u>Step 3.2</u>                                                                                          |                               |                       |
| 10  | Set this value to 'Smart'<br>Click the 'Commit Settings<br>Click the 'Power Supply PC<br>Continue to <u>Step 3.2</u> | ' button<br>CB Reboot' button |                       |

# 3.2. CLICK ON THE DIAGNOSTICS BUTTON ON THE HOME PAGE AND NAVIGATE TO THE BOTTOM OF THE PAGE. ARE ALL THESE ALARM VALUES **GREEN**?

|     |                                                          | Powe                                                        | PCB V1.2                                  |  |
|-----|----------------------------------------------------------|-------------------------------------------------------------|-------------------------------------------|--|
|     | State                                                    |                                                             | Value                                     |  |
|     | Communication Alarm (PWR PCB<br>COMM)                    |                                                             | 🔵 ок                                      |  |
|     | Low Battery Status                                       |                                                             | 🔘 ок                                      |  |
|     | Power Fail Relay Status<br>Low Auxiliary DC Power Status |                                                             | 🔘 ок                                      |  |
|     |                                                          |                                                             | 🔵 ок                                      |  |
| YES |                                                          | Continue to <u>Step 4</u>                                   |                                           |  |
| NO  |                                                          | Likely cause is PCB4 or PCB3<br>Please contact SPX AtoN Tee | 3.<br>chnical Support before replacement. |  |

#### 4. VERIFY GENERATOR MONITORING IS ENABLED (COMPLETED BY THE NOC)

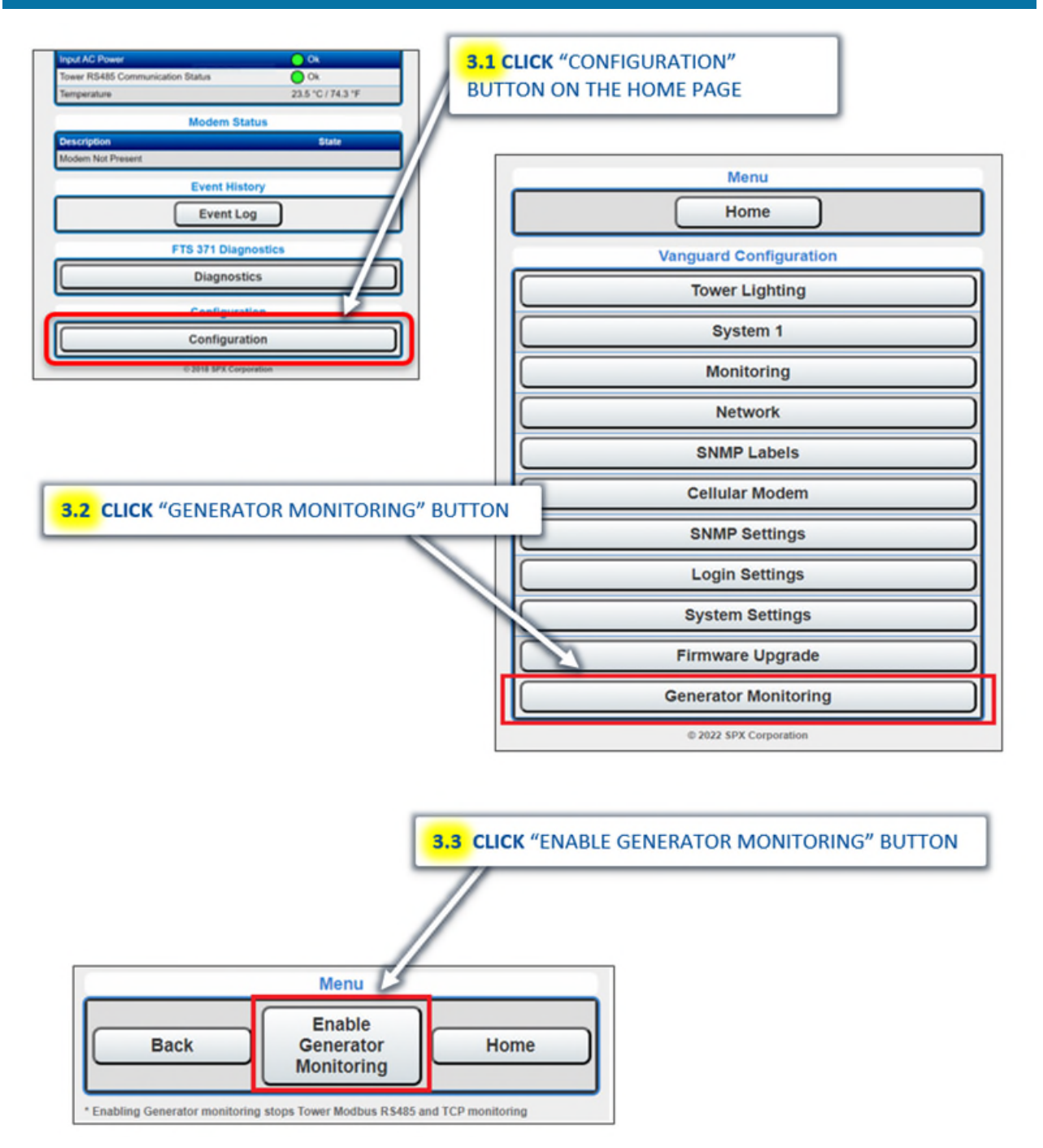

#### 5. VERIFY GENERATOR CONTROL PANEL MODEL (COMPLETED BY THE NOC)

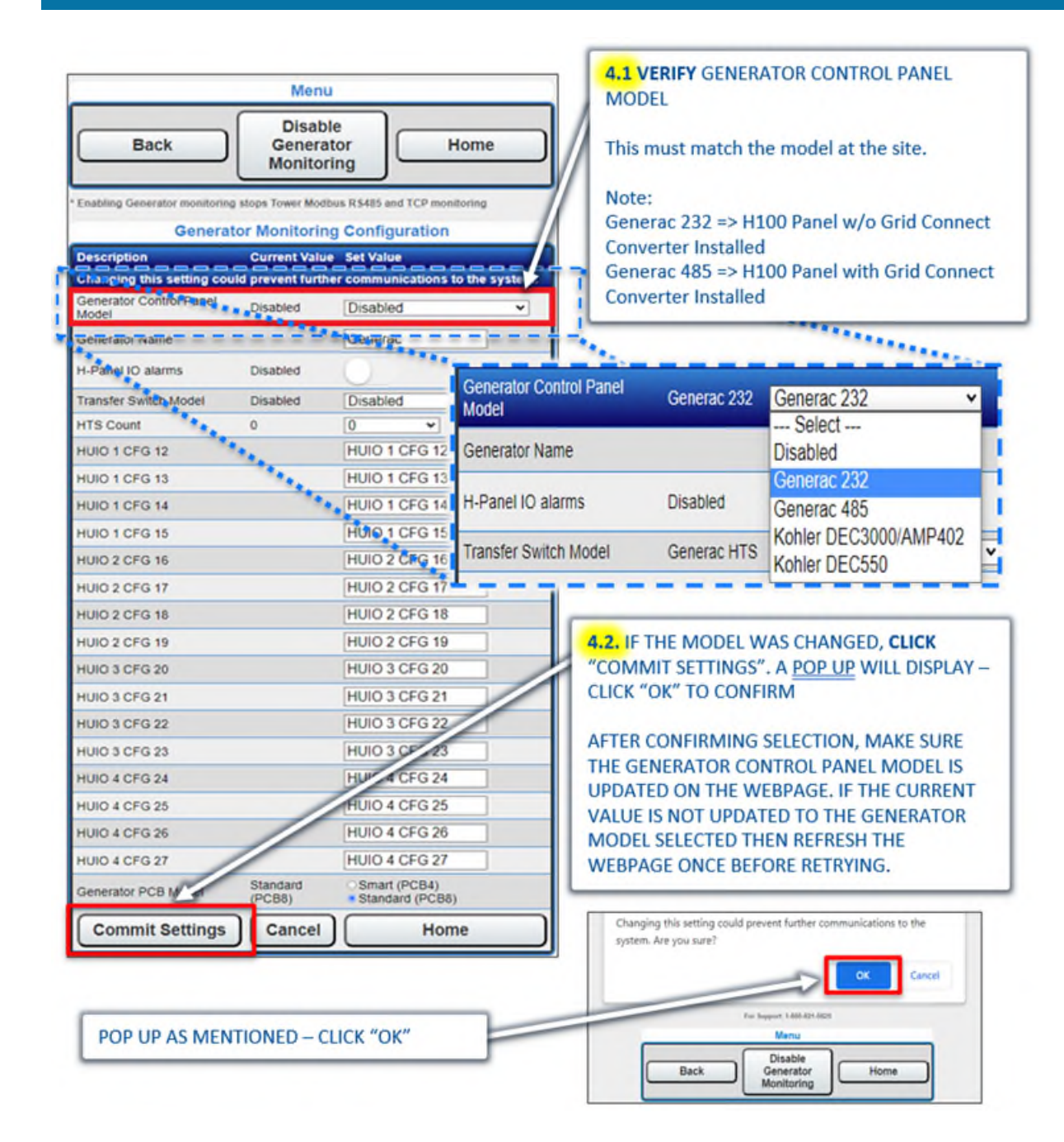

### 6. VERIFY RS485 OR RS232 LEDS ON PCB4

Γ

### 6.1. IS THE RED RS485 LED OR BLUE RS232 LED LIT ON PCB4?

| The best way to see these are non-the left side by the battery under PCB1 as shown |                                                                        |
|------------------------------------------------------------------------------------|------------------------------------------------------------------------|
| YES                                                                                | Continue to <u>Step 7</u>                                              |
| NO                                                                                 | Likely cause is bad PCB4.<br>Replace PCB4 and go back to <u>Step 6</u> |

# 7. WHICH CONTROL PANEL MODEL HAS BEEN SELECTED?

- Generac 232 Comm Verification
- <u>Generac 485 Comm Verification</u>
- <u>Kohler DEC3000/AMP402 Comm Verification</u>
- Kohler DEC550 Comm Verification

#### 8. GENERAC 232 COMM VERIFICATION

8.1. VERIFY TERMINATION JUMPER P1 IS OPEN/OFF/UN-SHUNTED FOR GENERAC GENERATOR AND THE RS232 / RS485 SELECTOR SWITCH IS SET TO THE LEFT POSITION.

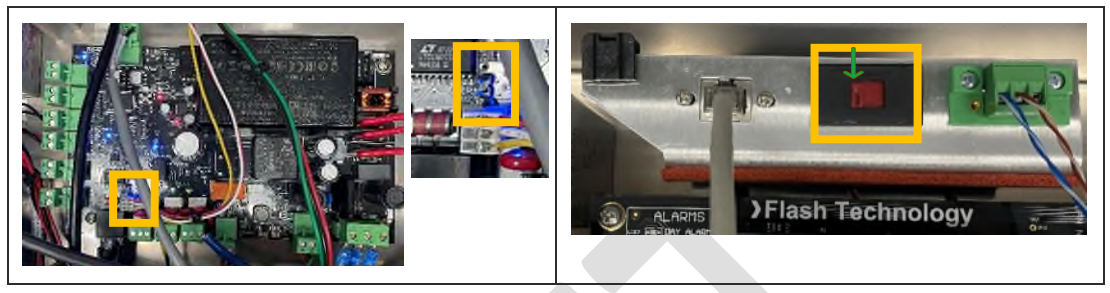

# 8.2. IS THE 'COMMUNICATION ALARM' INDICATING A GREEN OK STATE ON THE GENERATOR STATUS PAGE? (COMPLETED BY THE NOC)

|     |             | M<br>He<br>Generat          | enu<br>ome |   |
|-----|-------------|-----------------------------|------------|---|
|     |             | Description                 | State      |   |
|     |             | H-Panel Communication Alarm | 🔘 ок       |   |
|     |             | Common Alarm                | UK UK      |   |
|     |             | Common Warning              | 🔘 ок       |   |
|     |             | HTS1 Communication Alarm    | 🔘 ок       |   |
|     |             | Generator Mode              | AUTO       |   |
| YES | Comms are v | vorking verify ATS settings |            | • |
| NO  | Continue to | Step 8.3                    |            |   |

# 8.3. DO TX2 AND RX2 ON PCB4 FLASH TOGETHER?

| The best way to see these are from the left side by the battery under PCB1 as shown |
|-------------------------------------------------------------------------------------|
|                                                                                     |
|                                                                                     |

| YES                          | Continue to <u>Step 8.4</u>                                                                                                    |
|------------------------------|----------------------------------------------------------------------------------------------------|
| NO – TX2 is not flashing     | Likely cause is bad PCB4.<br>Replace PCB4 and go back to <u>Step 8.2</u>                                                                                                    |
| NO – Only TX2 is<br>flashing | <ul> <li>#1</li> <li>Likely cause is bad CAT5 cable or RJ45 to DB9 converter.</li> <li>Use a known good cable and convertor to verify.</li> <li>These can temporarily be run above ground for this test.</li> <li>Once a known good cable and converter are installed go back to <u>Step 8.2</u></li> <li>#2</li> <li>Replace PCB4</li> <li>Go back to <u>Step 8.2</u></li> <li>#3</li> <li>Contact AtoN Technical Support for more in depth troubleshooting.</li> </ul> |

# 8.4. DO TX1 AND RX1 ON PCB4 FLASH TOGETHER?

 The best way to see these are from the left side by the battery under PCB1 as shown.

 Image: Sector of the set way to see these are from the left side by the battery under PCB1 as shown.

 Image: Sector of the set way to see these are from the left side by the battery under PCB1 as shown.

 Image: Sector of the set way to see the set of the set way to see the set of the set way to see the set of the set way to see the set of the set way to see the set of the set way to see the set of the set way to see the set of the set way to see the set of the set way to see the set of the set way to set way to set

### 9. GENERAC 485 COMM VERIFICATION (GRIDCONNECT MUST BE INSTALLED IN THE GENERATOR AS SEEN IN STEP 8.3)

9.1. VERIFY TERMINATION JUMPER P1 IS OPEN/OFF/UN-SHUNTED FOR GENERAC GENERATOR AND THE RS232 / RS485 SELECTOR SWITCH IS SET TO THE RIGHT POSITION.

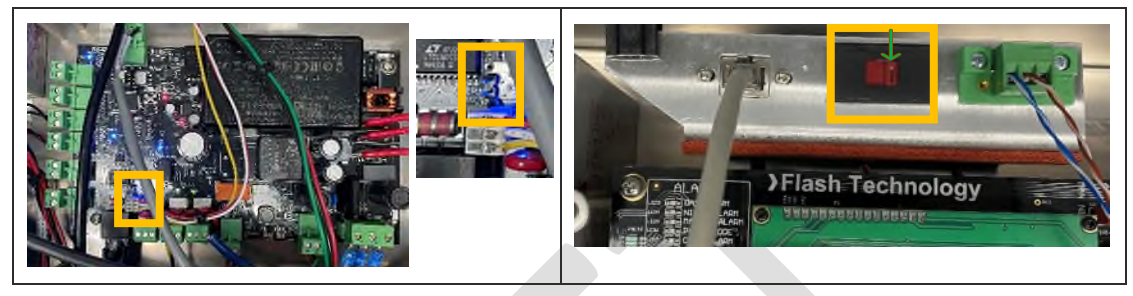

9.2. IS THE '*H-PANEL COMMUNICATION ALARM*' INDICATING A **GREEN OK** STATE ON THE GENERATOR STATUS PAGE? (COMPLETED BY THE NOC)

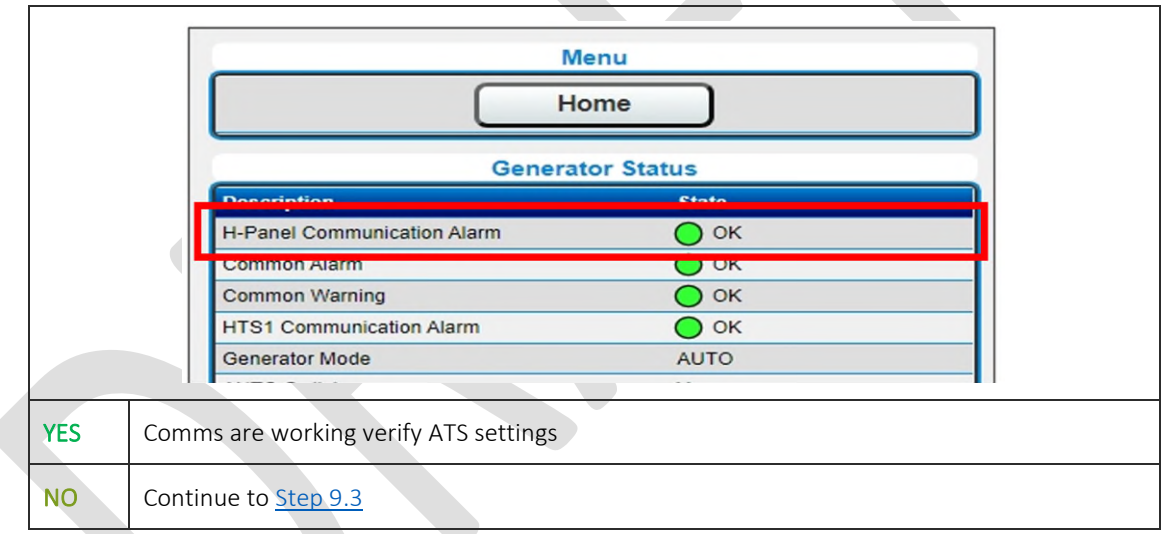

### 9.3. MAKE SURE THE BLUE CABLE IS SECURELY CONNECTED FROM THE RS-232 CONNECTION ON THE MOD-RS485-CNV-10XN AND THE GENERATOR.

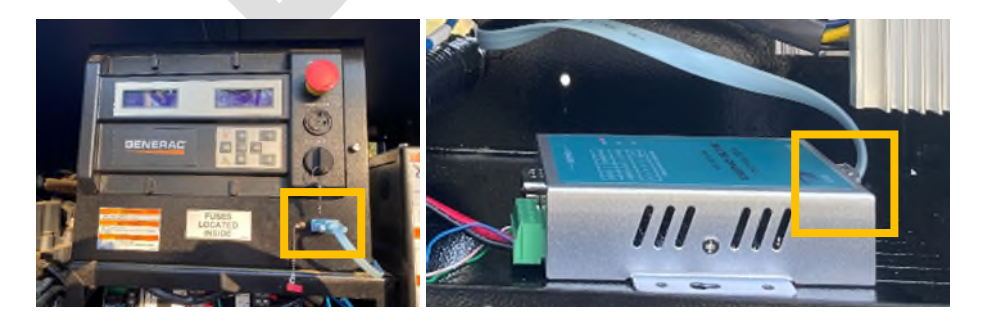

# 9.4. IS 9VDC-30VDC SUPPLIED TO THE MOD-RS485-CNV-10XN ON THE DC+ AND DC-CONNECTIONS? (MEASURE THE WITH A MULTIMETER)

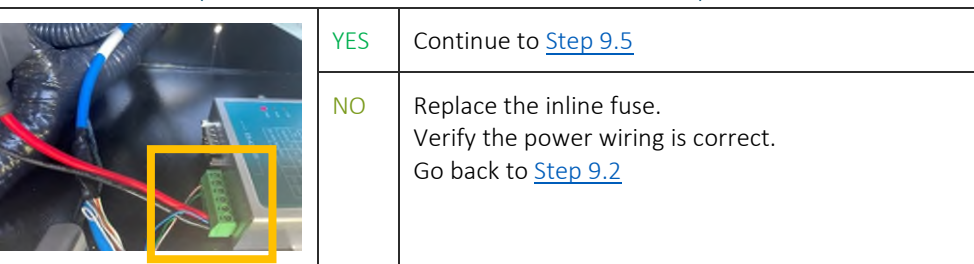

#### 9.5. IS THE RED PWR LED ON THE MOD-RS485-CNV-10XN ON?

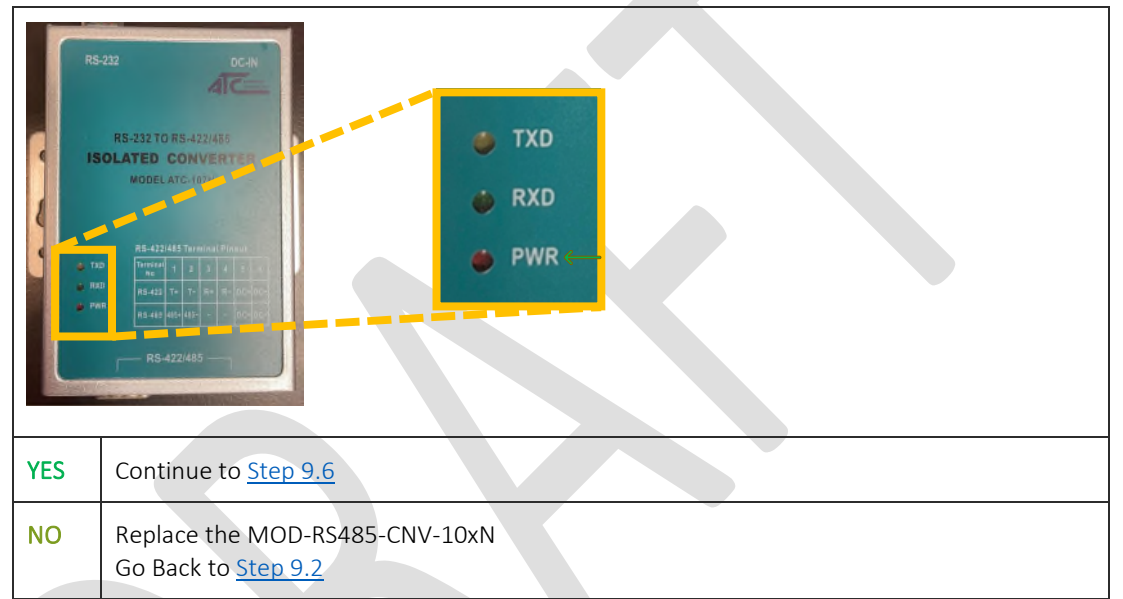

# 9.6. ARE THE GREEN RXD LED AND YELLOW TXD LED ON THE MOD-RS485-CNV-10XN FLASHING ONCE PER SECOND?

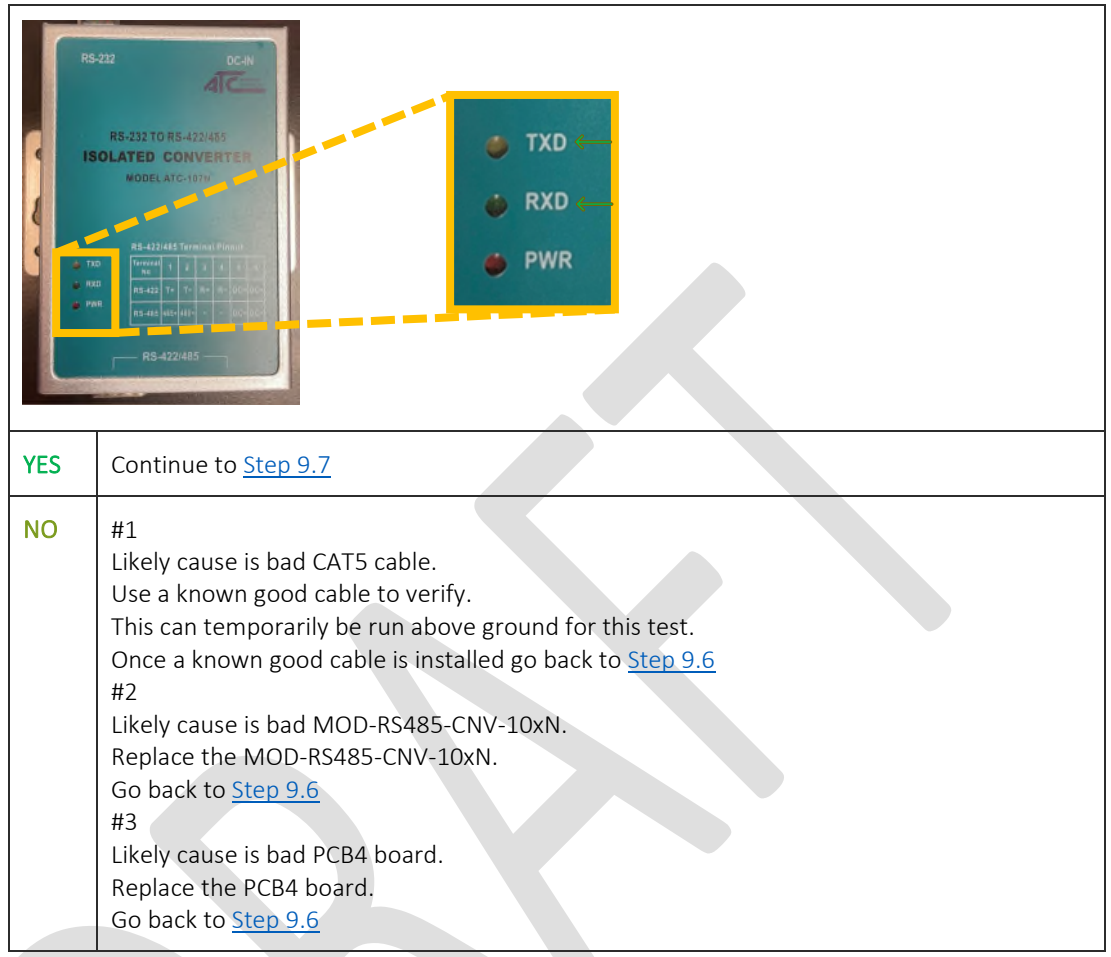

# 9.7. DO TX2 AND RX2 ON PCB4 FLASH TOGETHER?

| The best way to see thes | e are from the left side by the battery under PCB1 as shown |
|--------------------------|-------------------------------------------------------------|
|                          |                                                             |
| YES                      | Continue to <u>Step 9.8</u>                                 |

| YES                       | Continue to <u>Step 9.8</u>                                                                                                    |
|---------------------------|----------------------------------------------------------------------------------------------------|
| NO – TX2 is not flashing  | Likely cause is bad PCB4.<br>Replace PCB4 and go back to <u>Step 9.2</u>                                                                                                    |
| NO – Only TX2 is flashing | <ul> <li>#1</li> <li>Likely cause is bad CAT5 cable or RJ45 to DB9 converter.</li> <li>Use a known good cable and convertor to verify.</li> <li>These can temporarily be run above ground for this test.</li> <li>Once a known good cable and converter are installed go back to Step 9.2</li> <li>#2</li> <li>Likely cause is bad PCB4 board.</li> <li>Replace PCB4.</li> <li>Go back to Step 9.2</li> <li>#3</li> <li>Contact AtoN Technical Support for more in depth troubleshooting.</li> </ul> |

# 9.8. DO TX1 AND RX1 ON PCB4 FLASH TOGETHER?

The best way to see these are from the left side by the battery under PCB1 as shown.

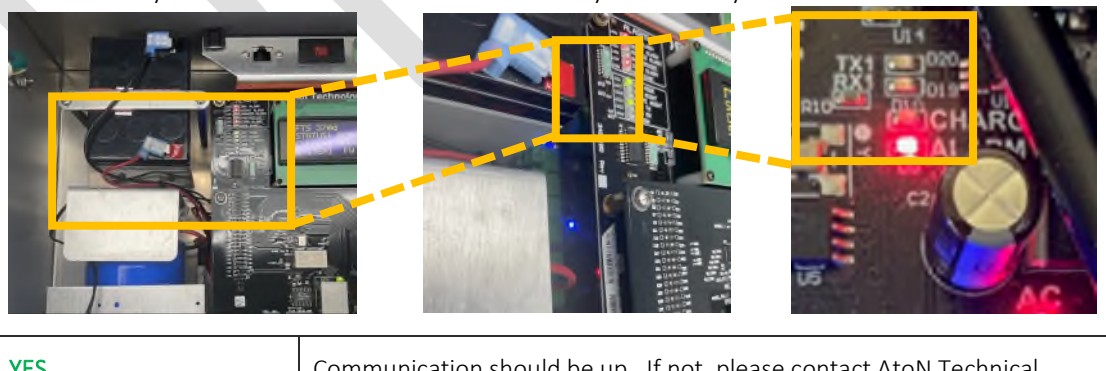

| YES | Communication should be up. If not, please contact AtoN Technical Support for more in depth troubleshooting. |
|-----|----------------------------------------------------------------------------------------------------|
| NO  | Likely cause is bad PCB3.<br>Replace PCB3 and go back to <u>Step 9.2</u>                                     |

#### 10. KOHLER DEC3000/AMP402 AND DEC550 COMM VERIFICATION

### 10.1. VERIFY TERMINATION JUMPER P1 IS CLOSED/ON/SHUNTED FOR KOHLER GENERATOR AND THE RS232 / RS485 SELECTOR SWITCH IS SET TO THE RIGHT POSITION.

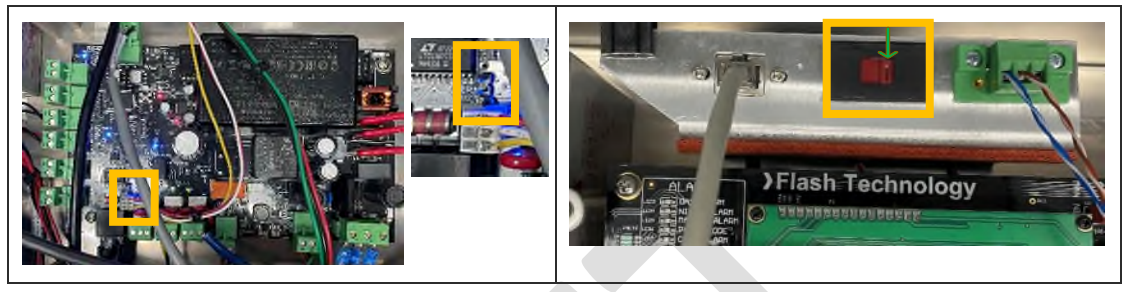

# 10.2. IS THE 'COMMUNICATION ALARM' INDICATING A GREEN OK STATE ON THE GENERATOR STATUS PAGE? (COMPLETED BY THE NOC)

|     |                         | He                          | enu       |  |
|-----|-------------------------|-----------------------------|-----------|--|
|     |                         | Generat                     | or Status |  |
|     |                         | Description                 | Etato     |  |
|     |                         | H-Panel Communication Alarm | 🔘 ок      |  |
|     |                         | Common Alarm                | UK UK     |  |
|     |                         | Common Warning              | 🔘 ок      |  |
|     |                         | HTS1 Communication Alarm    | 🔘 ок      |  |
|     |                         | Generator Mode              | AUTO      |  |
|     |                         |                             |           |  |
| YES | Comms are work          | king verify ATS settings    |           |  |
| NO  | Continue to <u>Step</u> | <u>10.3</u>                 |           |  |

#### 10.3. DO TX2 AND RX2 ON PCB4 FLASH TOGETHER?

The best way to see these are from the left side by the battery under PCB1 as shown.

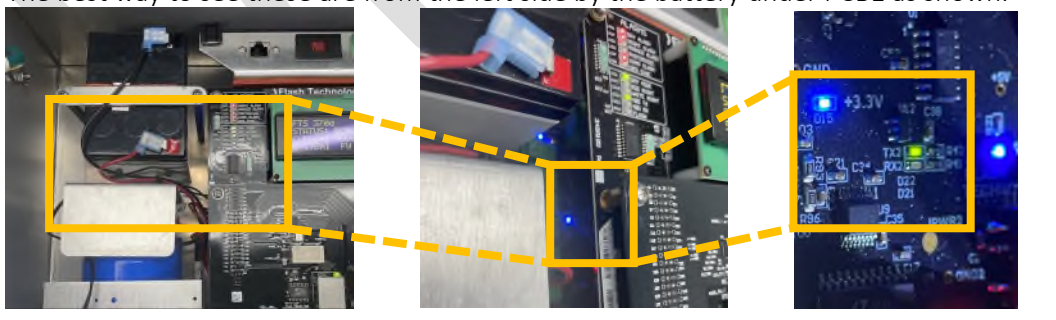

| YES                       | Continue to <u>Step 10.6</u>                                              |
|---------------------------|---------------------------------------------------------------------------|
| NO – TX2 is not flashing  | Likely cause is bad PCB4.<br>Replace PCB4 and go back to <u>Step 10.2</u> |
| NO – Only TX2 is flashing | Go to <u>Step 10.4</u>                                                    |

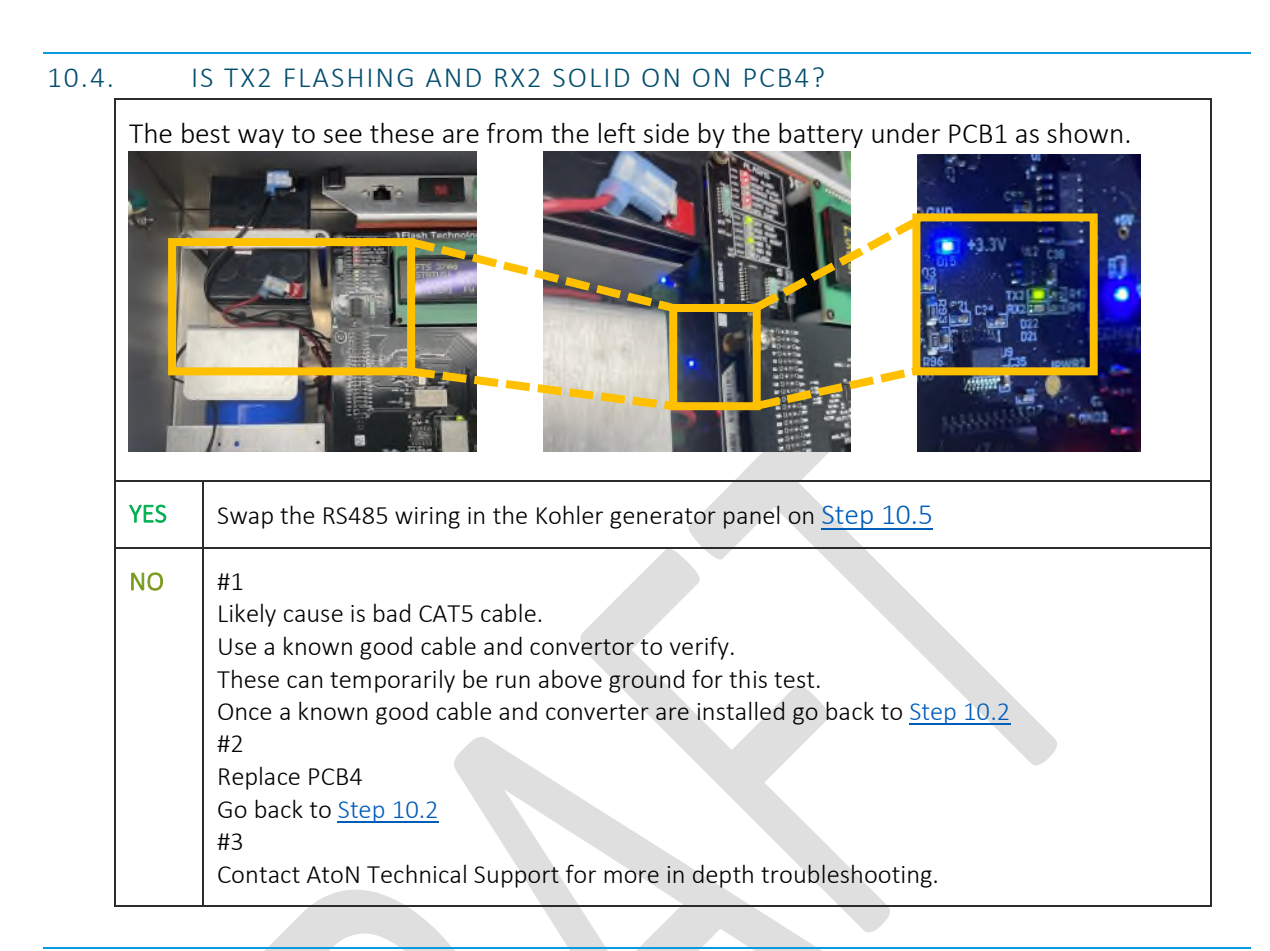

# 10.5. DOES THE RS485 WIRING IN THE KOHLER GENERATOR MATCH THE PICTURE BELOW?

|     | (-) White Orange<br>(+) Solid Green<br>(GND) Solid Blue                 |
|-----|-------------------------------------------------------------------------|
| YES | Swap the RS485 wiring in the Kohler generator panel on <u>Step 10.2</u> |
| NO  | #1<br>Fix the wiring in the Kohler back to <u>Step 10.2</u><br>#2       |

Contact AtoN Technical Support for more in depth troubleshooting.

### 10.6. DO TX1 AND RX1 ON PCB4 FLASH TOGETHER?

The best way to see these are from the left side by the battery under PCB1 as shown.

| YES | Communication should be up. If not, please contact AtoN Technical Support for more in depth troubleshooting. |
|-----|----------------------------------------------------------------------------------------------------|
| NO  | Likely cause is bad PCB3.<br>Replace PCB3 and go back to <u>Step 10.2</u>                                    |